## ZMIANA APLIKACJI DO AUTORYZACJI MOBILNEJ Z EBO TOKEN PRO NA BS PODDEBICE EBO MOBILE PRO

## Wariant I:

Użytkownik korzystający jednocześnie z aplikacji mobilnej BS Poddębice EBO Mobile PRO z aplikacji EBO Token PRO do autoryzacji, po zalogowaniu do bankowości elektronicznej zostanie poprowadzony przez zmianę konfiguracji za pośrednictwem wyświetlonego konfiguratora. W przypadku, gdy klient po zalogowaniu na otwartym oknie konfiguratora wybierze opcję **POMIŃ**, konfigurator nie pojawi się więcej. Dokonanie zmiany w późniejszym terminie będzie nadal możliwe (patrz strona 2 od miejsca oznaczonego \*).

## Wariant II:

Użytkownik, który korzysta z aplikacji EBO Token PRO, a nie korzysta jeszcze z aplikacji mobilnej BS Poddębice EBO Mobile PRO, w pierwszej kolejności winien pobrać aplikację mobilną BS Poddębice EBO Mobile PRO na urządzenie i dokonać jej sparowania zgodnie z Instrukcją EBO Mobile PRO umieszczoną na stronie Banku - <u>https://bspoddebice.pl/images/20210820 ebo mobile\_pro.pdf</u>. W trakcie parowania aplikacji mobilnej z bankowością elektroniczną pojawi się konfigurator umożliwiający jednoczesne przypisanie metod autoryzacji (zmianę z EBO Token Pro na BS Poddębice EBO Mobile PRO). Dalsze kroki zgodnie z poniższą instrukcją.

Użytkownik chcąc zmienić aplikację do autoryzacji mobilnej wybiera z *listy rozwijanej* urządzenie oraz zaznacza pozycję **"Inne operacje"** i rachunki, które mają być objęte daną metodą autoryzacji. Po dokonaniu wyboru przyciska **DALEJ.** 

| RYZACJA MOBILNA EBO MOBIL      | E PRO                                                                                               |  |
|--------------------------------|----------------------------------------------------------------------------------------------------|--|
| ·•• - ••                       | Przypisz nową metodę autoryzacji                                                                    |  |
|                                | Potwierdzaj zlecenia oraz inne dyspozycje w wygodny i bezpieczny sposób w aplikacji EBO Mobile Pro. |  |
| Tadeusz Wołodyjowski           | Wybierz urządzenie EBO Mobile Pro                                                                   |  |
| Moje konto indywiduolne<br>80% | Nazwa urządzenia                                                                                    |  |
| •···                           | 🔽 Przypisz urządzenie jako nową metodę autoryzacji dla:                                             |  |
| C) E<br>Inner<br>Dianderry Eng | Inne operacje ③                                                                                     |  |
| SALOCUT RE                     |                                                                                                    |  |
| KONTART PLACOWNETBARKOMATY     |                                                                                                    |  |
|                                |                                                                                                    |  |
|                                |                                                                                                    |  |
|                                |                                                                                                    |  |

Po kliknięciu DALEJ pojawi się okno z podsumowaniem wybranych opcji.

W tym kroku może się jeszcze wycofać klikając **ANULUJ** lub zmienić zaznaczone opcje wybierając **COFNIJ**.

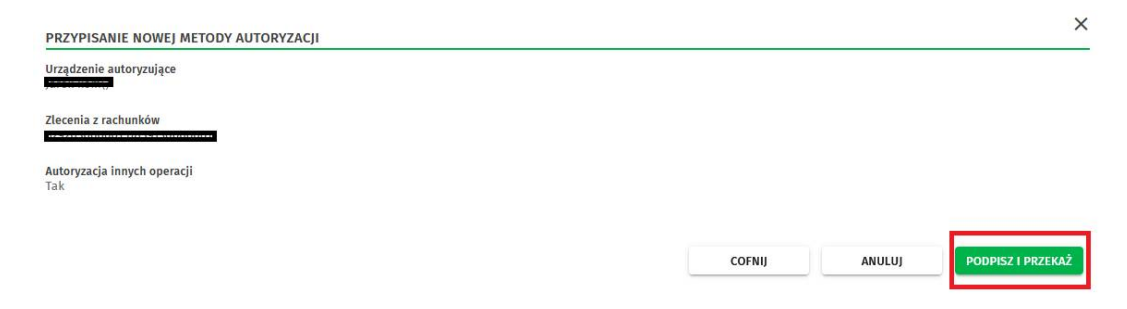

Klikając **PODPISZ** I **PRZEKAŻ** zostanie przeniesiony na stronę, na której zatwierdza wprowadzone dane obecnie używaną metodą (EBO Token PRO lub SMS).

| PRZYPISANIE NOWEJ METODY AUTORYZACJI |                                    | ×                         |
|--------------------------------------|------------------------------------|---------------------------|
| Urządzenie autoryzujące              |                                    |                           |
| Zlecenia z rachunków                 |                                    |                           |
| Autoryzacja innych operacji<br>Tak   |                                    |                           |
|                                      |                                    |                           |
|                                      | Wprowadź kod jednorazowy <b>SM</b> | IS Kod jednorazowy nr 2 * |
|                                      | Kod straci ważność za: 00          | 300168<br>53              |
|                                      | COFNII ANULUI WYGENER              | UI PODPISZ I PRZEKAŻ      |
|                                      |                                    |                           |

W przypadku, gdy klient po zalogowaniu na otwartym oknie konfiguratora wybierze opcję **POMIŃ**, konfigurator nie pojawi się więcej.

\* Dokonanie zmiany jest możliwe po zalogowaniu do bankowości elektronicznej. Należy wybrać w prawym górnym rogu menu **USTAWIENIA**.

| BS | Bank Spółdzielcz<br>w Poddębicach | Ŷ      |       |         |        |         | Do wyłogowania pozostało: 04:50 |   | ) | alogowa | iny: | _     | Vstawienia | J |
|----|-----------------------------------|--------|-------|---------|--------|---------|---------------------------------|---|---|---------|------|-------|------------|---|
| -  | 22                                |        |       |         |        |         | æ                               | * | Ð | C       | 9    | ?     | \$         | L |
|    | ZLECENIA 🗸                        | LOKATY | KARTY | KREDYTY | USŁUGI | WNIOSKI |                                 |   |   |         | ۷    | VYLOG | iuj 🕞      |   |

Następnie należy wybrać w ŚRODKI DOSTĘPU opcję METODY AUTORYZACJI.

|               | Śradki dostanu               | #  | METODY AUTORYZACJI    |  |
|---------------|------------------------------|----|-----------------------|--|
| $\mathcal{F}$ | Konfiguracja środków dostępu | C. | OBSŁUGA PRZEZ TELEFON |  |
|               |                              |    | DOSTĘP MOBILNY        |  |

Aby zmienić metodę należy wybrać przycisk **AKTYWUJ**, który znajduje się przy opcji EBO Mobile PRO.

| Konfiguracja | a metod autoryzacji | Przypisz metodę autoryzacji |           |
|--------------|---------------------|-----------------------------|-----------|
| stępne m     | etody autoryzacji   |                             |           |
| ody SMS      |                     |                             |           |
|              |                     | Nr telefonu                 |           |
|              | Kody SMS            | (+48) 601 601 ***           |           |
| BO Mobile    | Pro                 |                             |           |
|              |                     | Nazwa urządzenia            |           |
| Ē            | EBO Mobile Pro      | 0                           | + AKTYWUJ |
| BO Token I   | PRO                 |                             |           |
|              |                     | Nazwa użytkownika           |           |
|              | EBO Token PRO       |                             | × odparuj |

Po kliknięciu **AKTYWUJ** pojawi się okienko, w którym należy wybrać z listy rozwijanej urządzenie na którym ma zostać uruchomiona mobilna autoryzacja i wybrać **DALEJ**.

| Metody autoryzacji<br>W tym miejscu możesz zarządza | swoimi metodami autoryzacji.       |                |
|-----------------------------------------------------|------------------------------------|----------------|
| Konfiguracja metod autoryzacji                      | Przypisz metodę autoryzacji        |                |
| Dostępne metody autoryzacji                         |                                    |                |
| Kody SMS                                            | Nr telefonu                        |                |
| Kody SMS                                            | AKTYWACJA APLIKACJI EBO MOBILE PRO | ×              |
| EBO Mobile Pro                                      | Nazwa urządzenia                   |                |
| EBO Mobile Pro                                      |                                    | DALEJ + AKTYWU |

Kolejne okienko będzie zawierało nazwę urządzenia i przyciski umożliwiające wycofanie się do poprzedniego kroku, aby zmienić wybrane urządzenie, możliwość anulowania oraz opcję **PODPISZ i PRZEKAŻ**, która zatwierdzi wprowadzone zmiany.

Klikając **PODPISZ I PRZEKAŻ** użytkownik zostanie poproszony o zatwierdzenie dotychczas obsługiwaną metodą (EBO Token PRO lub SMS).

| Nazwa urządzenia |                                                   |
|------------------|---------------------------------------------------|
|                  | Zatwierdź operację w EBO Token PRO<br>Urządzenie: |
|                  |                                                   |
|                  | Kod straci ważność za: <b>09:46</b>               |

Aby metoda była aktywna dla rachunków oraz innych operacji wykonywanych w bankowości, należy wybrać zakładkę **PRZYPISZ METODĘ AUTORYZACJI**, która znajduje się w **METODACH AUTORYZACJI**, a następnie przy **Rachunku/ Rachunkach** oraz przy pozycji **Inne autoryzacje** wybrać przycisk **ZMIEŃ METODĘ** (dla każdego posiadanego rachunku oddzielnie).

| Metody autoryzacji<br>W tym miejscu możesz zarządzać swoimi metodami autoryzacji.<br>onfiguracja metod autoryzacji Przypisz metodę autoryzacji |              |
|----------------------------------------------------------------------------------------------------|--------------|
| a przypisanych metod autoryzacji<br>Rachunek Metoda                                                                                            |              |
| Wierszy na stronie: <u>5</u> ~ Strona <u>1</u> z 1                                                                                             | ZMIEŃ METODĘ |
| ine autoryzacje 🛈                                                                                                    | ZMIEŃ METODĘ |

Wybranie tego przycisku spowoduje wyświetlenie okienka, w którym należy wybrać z listy rozwijanej metodę autoryzacji **Bankowość Mobilna** (*nazwa urządzenia*), a następnie kliknąć **DALEJ**.

| ×     |
|-------|
| ~     |
| DALEJ |
|       |

Na kolejnej stronie wyświetli się okienko z informacją dla jakiego rachunku jest przeprowadzana zmiana.

W tym kroku jest możliwość wyboru **COFNIJ** – jeśli chce się powrócić do poprzedniej strony, **ANULUJ** – jeśli chce się zrezygnować ze zmiany metody oraz **PODPISZ i PRZEKAŻ**, aby zatwierdzić.

| ZMIANA METODY AUTORY                    | ZACJI DLA RACHUNKU |        | ×                 |
|-----------------------------------------|--------------------|--------|-------------------|
| Metody autoryzacji<br>Bankowość Mobilna |                    |        |                   |
| Numer rachunku                          |                    |        |                   |
|                                         |                    |        |                   |
|                                         | COFNIJ             | ANULUJ | PODPISZ I PRZEKAŻ |
|                                         | COFNIJ             | ANULUJ | PODPISZ I PRZEKAZ |

Po wybraniu **PODPISZ I PRZEKAŻ** zostanie wyświetlone okno zatwierdzenia wprowadzonej zmiany za pomocą dotychczasowej metody autoryzacji (EBO Token PRO lub SMS).

Ostatnim krokiem jest zmiana metody służąca do logowania dwuetapowego.

W tym celu należy wybrać **USTAWIENIA**, a następnie **LOGOWANIE DWUETAPOWE**, które znajduje się w menu **ZABEZPIECZENIA**.

| USTAWIENIA LOGOWANIE DWUETAPOWE                                                                                               |                                                                                                    |
|----------------------------------------------------------------------------------------------------|----------------------------------------------------------------------------------------------------|
| P         Zabezpieczenia           Ronfiguracja dostępu do bankowości                                                         | <ul> <li>▼ FILTRY LOGOWANIA</li> <li>≪⇒ ZAUFANE URZĄDZENIA</li> <li>▲⊃ LOGOWANIE DWUETAPOWE</li> <li>▲ POWRÓT</li> </ul> |
| Logowanie dwuetapowe<br>To dodatkowe zabezpieczenie logowania do bankowości, które oprócz hasła, wymusza podanie kodu jednora | zowego.                                                                                                    |
| Metoda autoryzacji *<br>Aplikacja mobilna ( <mark>m-ut-krzyston</mark> )                                                      |                                                                                                    |
|                                                                                                    | DALEJ                                                                                                    |
| Copyright © 2021 I-BS.pl Sp. z o. o.                                                                                          | etMKOrie                                                                                                    |

W Logowanie dwuetapowe/Metody autoryzacji należy wybrać z listy rozwijanej pozycję Aplikacja mobilna (*nazwa urządzenia*), a następnie kliknąć DALEJ.

Zatwierdzenie operacji, jeśli została zmieniona metoda autoryzacji dla innych autoryzacji na Bankowość mobilną odbędzie się poprzez zatwierdzenie powiadomienia w aplikacji BS Poddębice EBO Mobile PRO.